# Aeolus Back Lijstupdate

EBB

Handleiding

Versie 1 2016

Horlings & Eerbeek Automatisering BV behoudt zich het recht informatie in dit document te allen tijde te kunnen wijzigen, zonder hiervan nadere aankondiging te doen. Tenzij anders aangegeven zijn de hierin genoemde voorbeelden fictief en niet gebaseerd op werkelijke bedrijven, organisaties, producten, domeinnamen, e-mailadressen, logo's, personen, plaatsen of evenementen. Niets uit dit document mag worden nagemaakt en/of openbaar worden gemaakt door middel van druk, fotokopie, microfilm of op welke andere wijze dan ook zonder voorafgaande schriftelijke toestemming van Horlings & Eerbeek Automatisering BV. Het is de verantwoordelijkheid van de gebruiker om overeenkomstig de hiervoor geldende wetten op het copyright te handelen.

*In dit document zijn onderdelen (software, tekst, foto's en tabellen) opgenomen waarop intellectuele eigendomsrechten (auteursrechten, databankrechten en merkrechten) rusten. Horlings & Eerbeek Automatisering BV behoudt zich dienaangaande nadrukkelijk alle rechten voor.* 

Horlings & Eerbeek Automatisering BV

# Inhoud

| HOOFDSTUK 1 | Lijstupdate |                                   |   |
|-------------|-------------|-----------------------------------|---|
|             | 1.1.1       | Lijstupdate                       | 4 |
|             | 1.1.2       | Het plaatsen van de rpt-bestanden | 4 |
|             | 1.1.3       | Zip bestand                       | 4 |

# HOOFDSTUK 1 Lijstupdate

## 1.1.1 Lijstupdate

De applicatiebeheerder wordt via de email op de hoogte gesteld van de lijstupdate. Een lijstupdate wordt op de site van Horlings & Eerbeek Automatisering B.V. geplaatst. Als applicatiebeheerder verzorgt u deze update.

Het importeren van lijsten bestaat uit twee delen:

- 1. Het plaatsen van de rpt-bestanden
- 2. Het importeren van de lijsten binnen Aeolus Back (zijnde een XML bestand).

#### 1.1.2 Het plaatsen van de rpt-bestanden

Om de rpt bestanden en het xml bestand te downloaden gaat u naar: <u>www.horlingseneerbeek.nl</u>

Kies voor de icoon Klanten bovenin het scherm. Voer uw gebruikerscode en wachtwoord in.

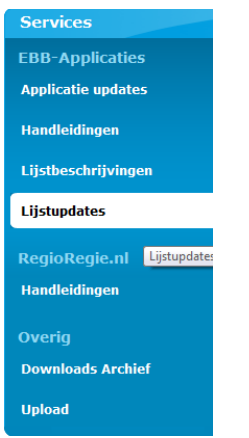

In het onderdeel "Lijstupdates" kunt u de rpt-bestanden downloaden, die u nodig heeft om de nieuwe lijsten binnen EBB te gebruiken. Dit zipbestand kunt u vervolgens uitpakken.

De door Horlings & Eerbeek Automatisering B.V. geleverde Crystal Reports bestanden (kortwerg: rpt-bestanden) dienen te worden geplaatst in de sjablonenmap van Aeolus Back in het mapje "Lijsten".

### **1.1.3 Zip bestand**

Download het importbestand (het betreffende xml bestand) dat voor u van toepassing is en sla het zip-bestand op. Als u dit zip-bestand uitpakt heeft u het importbestand dat u in Aeolus Back kunt gebruiken. Naamgeving van het bestand is bijvoorbeeld: **Lijsten17SQL.xml** 

Voer binnen Aeolus Back de volgende acties uit:

- Klik op "Extra" in de menubalk links bovenin het scherm
- Klik op "Importeren lijst"

Een product van

### Extra <u>H</u>elp

- Importeren cliënten
- Importeren beschikkingen
- Importeren lijst 🛶
- Importeren database

| Importeren |                 | 2100.2           |            | ×         |  |
|------------|-----------------|------------------|------------|-----------|--|
| JULA -     | Bestanden       |                  |            |           |  |
|            | Importdefinitie |                  |            |           |  |
|            |                 | < <u>V</u> orige | Volgende > | Annuleren |  |

- •
- •
- Klik op Volgende>> •

| Importeren      | X                            |  |
|-----------------|------------------------------|--|
| Bestanden       |                              |  |
| Importdefinitie | C:\EBB\Lijsten13SQL.xm       |  |
|                 | <⊻orige Volgende > Annuleren |  |

| Importeren | mporteren<br>Voortgang       |  |
|------------|------------------------------|--|
|            | Start importeren             |  |
|            | < Vorige Voltoolen Annuleren |  |

- ٠
- Klik op de button "Start importeren" Als de blauw balk 100% is gevuld, dan klikt u op *Voltooien*. De lijsten zijn nu • toegevoegd.